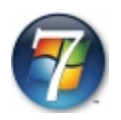

## Инсталиране на Windows 7 с помощта на USB/DVD Download Tool

Програмата може да я свалите от

http://images2.store.microsoft.com/prod/clustera/framework/w7udt/1.0/en-us/Windows7-USB-DVD-tool.exe

1. Стартирате програмата Windows 7 USB/DVD Download Tool и намирате Windows 7, който е в .iso формат с помощта на Browse.

След това давате Next.

| Micro:       | soft Store                                    |                                   |
|--------------|-----------------------------------------------|-----------------------------------|
| WINDOWS 7    | USB/DVD DOWNLOAD TOOL                         | Terms of use   Online he          |
| Step 1       | of 4: Choose ISO file                         |                                   |
| Source file: | E:\Utorrent\Windows 7 Ultimate RTM x86-x64 BC | G-EN Activated (All update Browse |
|              |                                               | Nove                              |

2.От следващото меню можем да изберем.USB devise (Флаш памет) DVD (запис върху ДВД носител).

Ще изберем Флаш памет USB. Даваме Next

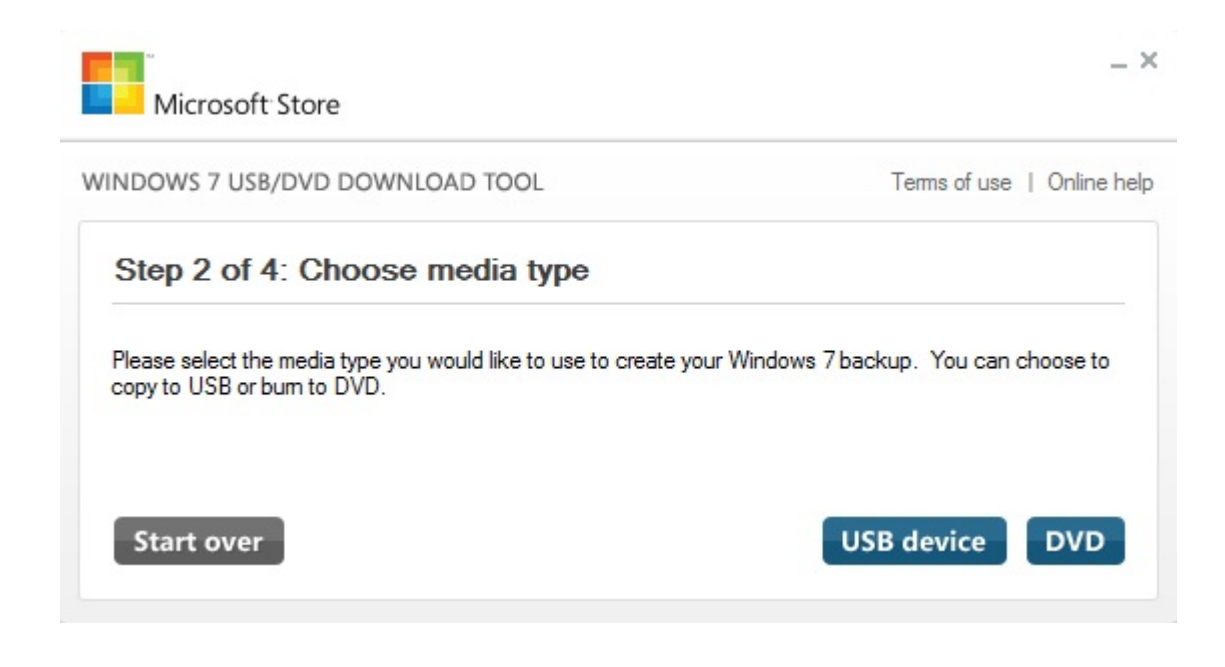

3. Слагаме USB-то и даваме Refresh и поставяме намереното USB устройство което трябва да е над 2Gb. Даваме Begin copying и изчакваме да приключи инсталацията.

| Microsoft Store                                                          | _ ×                        |
|--------------------------------------------------------------------------|----------------------------|
| WINDOWS 7 USB/DVD DOWNLOAD TOOL                                          | Terms of use   Online help |
| Step 3 of 4: Insert USB device                                           |                            |
| If your device is not displayed click "Refresh."                         |                            |
| A:\ (Removable Disk)                                                     |                            |
| H:\ (Removable Disk)<br>H:\ (Removable Disk) - 7,5 GB Free<br>Start over | Begin copying              |

След приключване на всички стъпки трябва да се уверим че всичко сме запазили на дяла който няма да бъде форматиран

Рестартирваме и оставяме флашката (USB) в компютъра. Влизаме в BIOS и задаваме на Boot menu да бъде стартирано USB устройството. Започва инсталацията и след първия рестарт влизаме отново в Bios и задаваме да бъде стартирано от твърдия диск.